#### **HP** Printer Wizard

May 24, 2010

Copyright © 2010 by World Class CAD, LLC. All Rights Reserved.

#### Installing a HP Printer to the Network

Hewlett Packard makes a printer installation wizard that can add a network printing device to the Windows 2003 server.

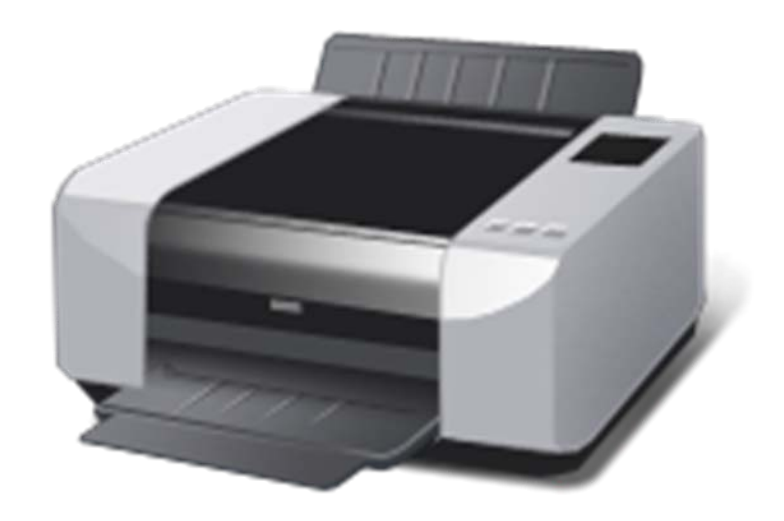

### Select the Software

In a search engine, we type "HP Printer Wizard" and one of the first links will be:

http://h20000.www2.hp. com/bizsupport/TechSup port/DriverDownload.jsp ?pnameOID=19656&local e=en\_US&taskId=135&pr odSeriesId=27908&prodT ypeId=18972<sup>1</sup>

We then select Microsoft Windows 2003 Server.

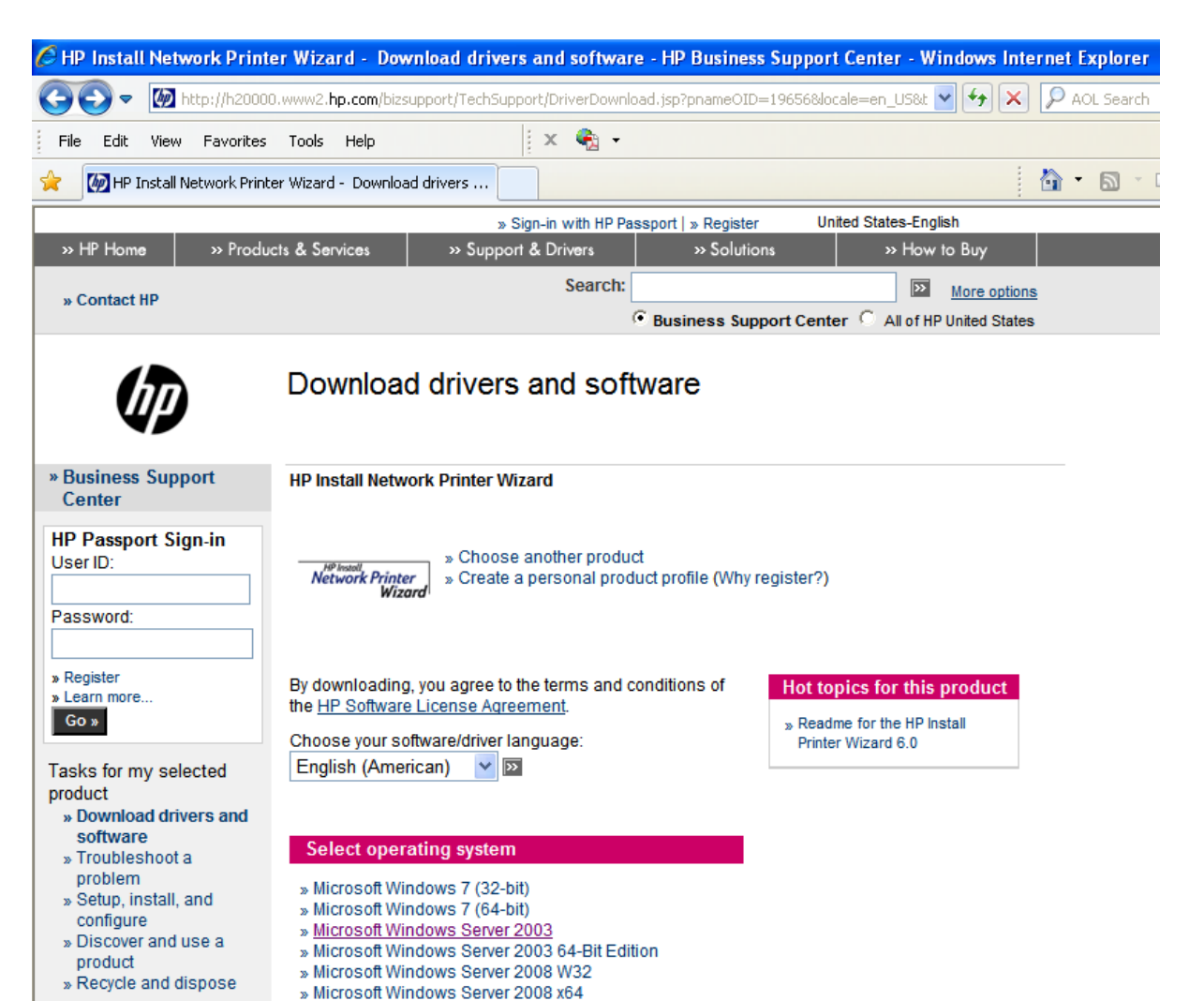

## Download the Software

We are now at the Download web page for the Network Printer Wizard for the Microsoft Windows Server 2003. We next select the Download button.

| (IP)                                                                  | Download drivers and software                                                                                                    |  |  |  |
|-----------------------------------------------------------------------|----------------------------------------------------------------------------------------------------|--|--|--|
| » Business Support<br>Center                                          | HP Install Network Printer Wizard                                                                                                    |  |  |  |
| HP Passport Sign-in<br>User ID:<br>Password:                          | » Choose another product     » Create a personal product profile (Why register?)                                                                                                    |  |  |  |
| » Register<br>» Learn more                                            | Subscribe to driver and support alerts                                                                                                    |  |  |  |
| Go »<br>Tasks for my selected                                         | » Sign up now for customized driver, security, patch, and support email alerts.<br>Only receive updates on products you specify or own when you want them.                                                                                                    |  |  |  |
| product<br>» Download drivers and<br>software                         | Useful links                                                                                                    |  |  |  |
| » Troubleshoot a<br>problem<br>» Setup install and                    | <ul> <li>» HP and Windows 7</li> <li>» Solutions to common download problems</li> <li>Operating System: Microsoft Windows Server 2003</li> <li>By downloading, you agree to the terms and conditions of the <u>HP Software License Agreement</u>.</li> <li>Choose your software/driver language: English (American) V</li> </ul>                                                                                                    |  |  |  |
| » Discover and use a                                                  |                                                                                                    |  |  |  |
| » Recycle and dispose                                                 |                                                                                                    |  |  |  |
| » Resources for my<br>selected product                                | Amfination                                                                                                    |  |  |  |
| » Support Forums<br>» Manuals                                         | Application                                                                                                    |  |  |  |
| » Frequently asked<br>questions                                       | Description Current version Current Version Current Version Current Version Current Version Current Version Current Version Current Version Current Current Cu |  |  |  |
| » Parts Information<br>» Warranty information<br>» Signup: driver and | Install Network Printer Wizard         8.1<br>22 Feb 2010         5.6         56K: 13m<br>512K: 1m         Download »                                                                                                    |  |  |  |

#### Save the File to our Server

Now, we have the choice to run or save the HP printer Wizard. We will save the file to the My Documents folder.

| File Download - Security Wa                                                         | rning                                                        |                                                                                                    |                          |   |                        |
|-------------------------------------------------------------------------------------|--------------------------------------------------------------|----------------------------------------------------------------------------------------------------|--------------------------|---|------------------------|
| Do you want to run or save Name: inpw_enww<br>Type: Application<br>From: ftp.hp.cor | his file?<br>exe<br>5.61MB<br>n                              | ave                                                                                                    | ancel                    |   |                        |
|                                                                                     | Save As                                                      |                                                                                                    |                          |   | ?×                     |
| While files from the Inter<br>potentially harm your co<br>run or save this software | Save jn:<br>Recent<br>Desktop<br>My Documents<br>My Computer | My Document<br>My Corel Shows<br>My eBooks<br>My Pictures<br>My Projects<br>My PSP Files<br>My Videos<br>My Web | \$                       |   | ••••                   |
|                                                                                     |                                                              | File <u>n</u> ame:<br>Save as <u>type</u> :                                                                     | inpw_enww<br>Application | * | <u>S</u> ave<br>Cancel |

# Completing the Download

The 5.61 MB file takes a few minutes to download to our server. When the file download is complete, we press the Run button to install the software.

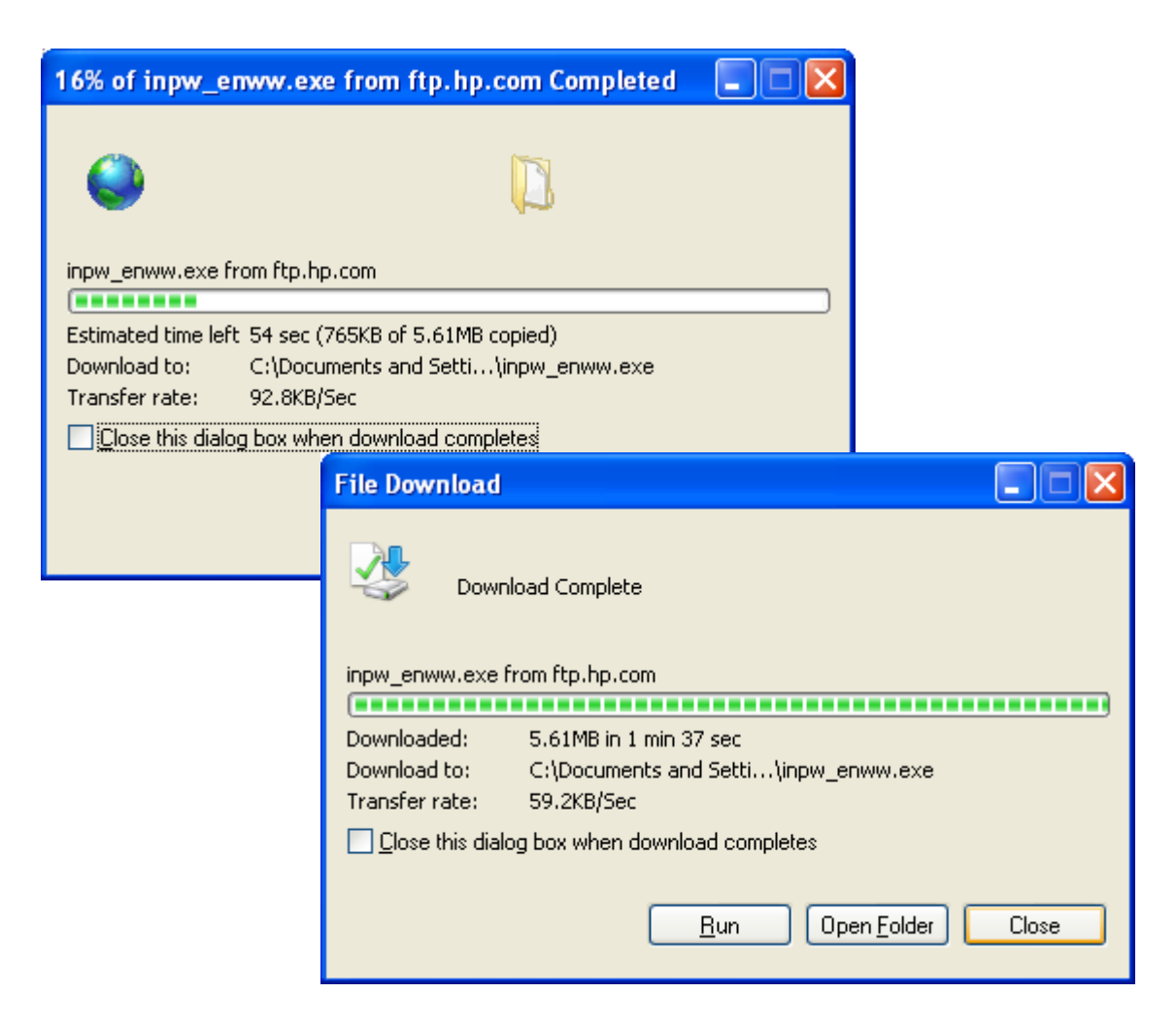

#### Installing the HP Network Printer Wizard

The program's first window welcomes to the installation process. We press the Next button to continue the process.

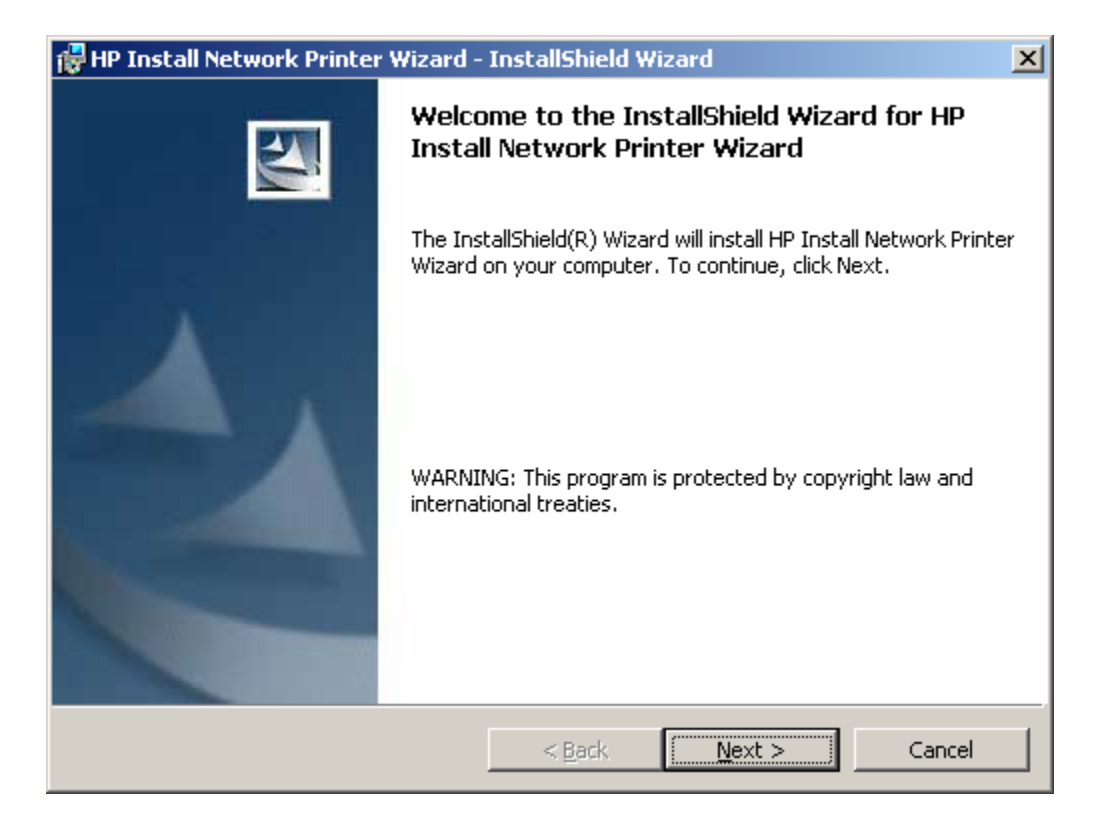

## Software License Agreement

As with most software, we need to accept the terms of the license agreement to proceed. We then choose the Next button to go on with the load.

| 🙀 HP Install Network Printer Wizard - InstallShield Wizard                                                                    | ×  |  |  |  |
|----------------------------------------------------------------------------------------------------|----|--|--|--|
| License Agreement Please read the following license agreement carefully.                                                      |    |  |  |  |
| SOFTWARE LICENSE AGREEMENT                                                                                                    |    |  |  |  |
| HEWLETT-PACKARD SOFTWARE LICENSE TERMS                                                                                        |    |  |  |  |
| The following License Terms govern your use of the accompanying Software unless you have a separate signed agreement with HP. |    |  |  |  |
|                                                                                                    | ┙╽ |  |  |  |
| I accept the terms in the license agreement                                                                                   |    |  |  |  |
| $\bigcirc$ I <u>d</u> o not accept the terms in the license agreement                                                         |    |  |  |  |
| InstallShield                                                                                                    |    |  |  |  |
| < <u>B</u> ack <u>N</u> ext > Cancel                                                                                          |    |  |  |  |

### **Destination Folder**

At this window, we have the opportunity to change the default destination folder in the C:\Program Files directory as shown. We will accept the default setting and press the Next command button to continue.

| 📸 HP Install Network Printer Wizard -                                          | stallShield Wizard                            | × |
|--------------------------------------------------------------------------------|-----------------------------------------------|---|
| Destination Folder<br>Click Next to install to this folder, or clic            | Change to install to a different folder.      |   |
| Install HP Install Network Prin<br>C:\Program Files\Hewlett-Pac<br>Wizard 8.1\ | r Wizard to:<br>rd\HP Install Network Printer |   |
| InstallShield                                                                  | < <u>B</u> ack <u>Next</u> Cancel             |   |

## Ready to Install the Program

Now, we can begin the actua extraction of the program by selecting the Install button.

> > < <u>B</u>ack

 $\underline{N}ext >$ 

Cancel

| ve can begin the actual                                                                                                    | 🖶 HP Install Network Printer Wizard - InstallShield Wizard                                                                                                    |
|----------------------------------------------------------------------------------------------------|----------------------------------------------------------------------------------------------------|
| ng the Install button.                                                                                                    | Ready to Install the Program         The wizard is ready to begin installation.         Click Install to begin the installation.         If you want to review or change any of your installation settings, click Back. Click Cancel to exit the wizard. |
| 🙀 HP Install Network Printer Wizard - InstallShield                                                                                                    | l Wizard                                                                                                    |
| Install Network Printer Wizard         The program features you selected are being installed         Image: Colspan="2">Image: Colspan="2">Image: Colspan="2"         Image: Colspan="2" Image: Colspan="2" Image: | stalls HP Install Network Printer                                                                                                    |
|                                                                                                    | Cancel                                                                                                    |

|    |     |       | L = I |        | 1.1   |  |
|----|-----|-------|-------|--------|-------|--|
| 10 | 121 | a     | 151   | 716    | 210   |  |
|    | 123 | -5-41 | 121   | 11 I S | سر زم |  |

## Installation Completed

When the installation is completed, we will check the Launch HP Install Network Printer Wizard checkbox and pick the Finish button.

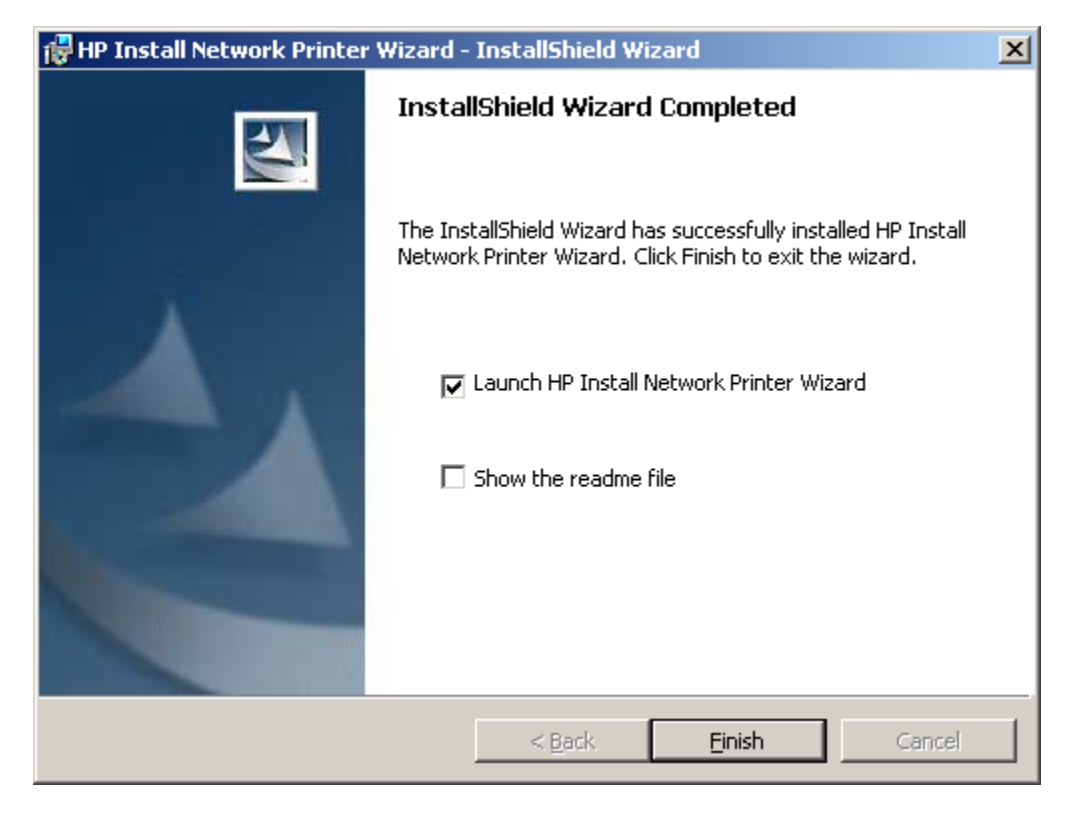

### Install a HP Network Printer

We have a HP LaserJet 2200 network printer with the IP address of 192.168.10.100. With the HP Install Network Printer Wizard launched, we will add the printer to the server now by pressing the Next button.

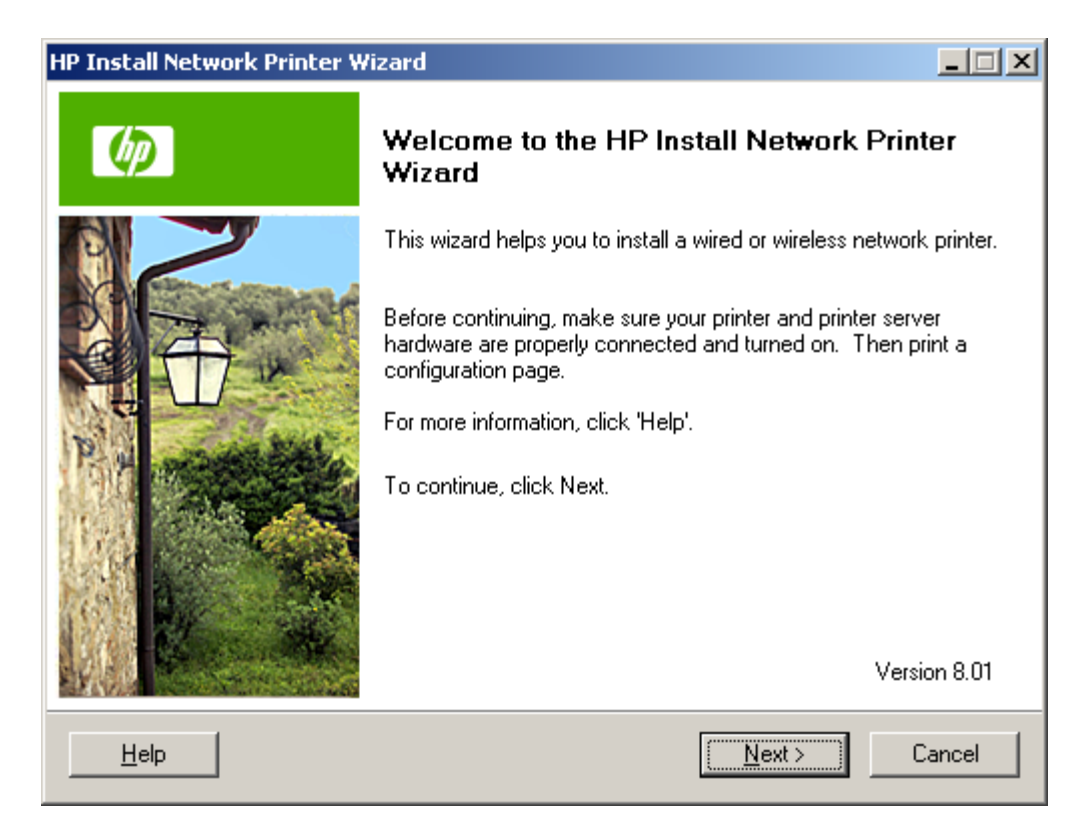

# **Connection Type**

Our printer is connected to the network with a Category 5e cable, so we will choose the Wired radial button.

Next, we opt for the Next push button to continue.

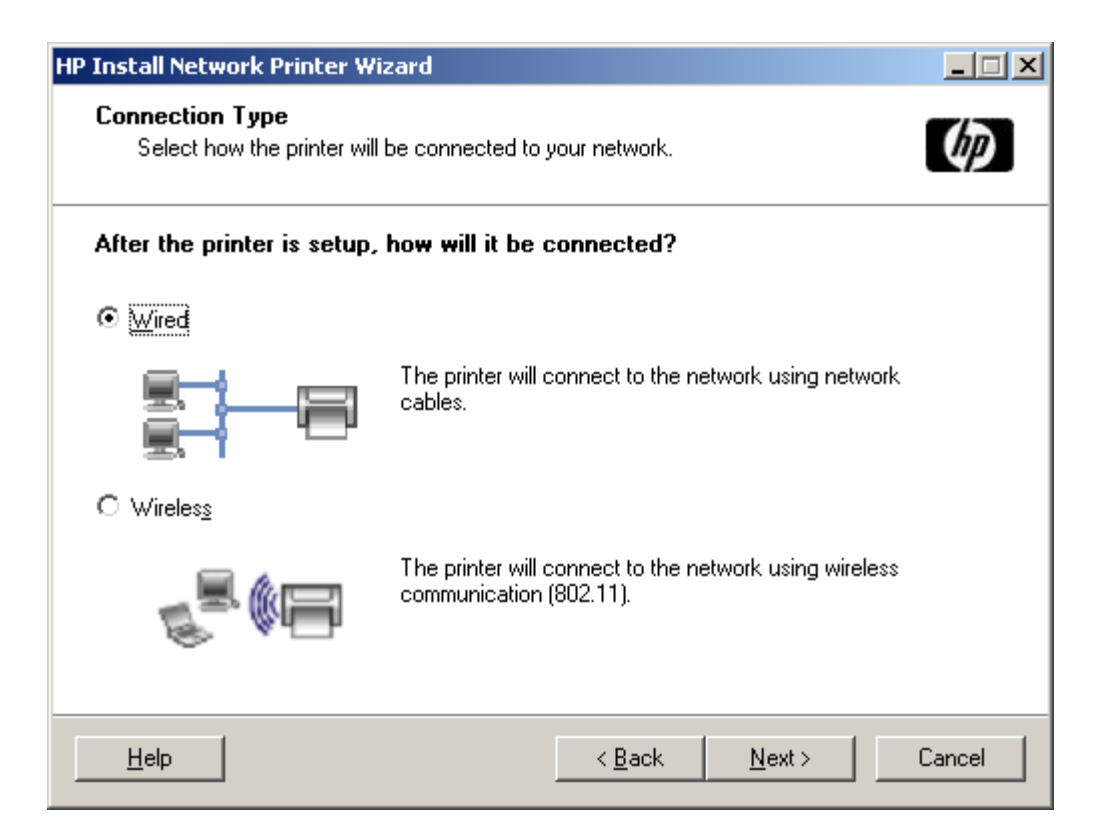

### Select the Printer

The wizard locates the HP LaserJet 2200 device in the printer search. We want to press the Next button to proceed.

| P Install Network Printer Wizard                                                                                                    |                         |                             |                      |  |
|----------------------------------------------------------------------------------------------------|-------------------------|-----------------------------|----------------------|--|
| Select Printer<br>Select the printer you want to install. Refer to your printer configuration<br>pages to help you identify it.            |                         |                             |                      |  |
| Detected printers on your local network:                                                                                                   |                         |                             |                      |  |
| Model                                                                                                    | IP Address              | Hardware Address            | IP Hostname          |  |
| HP LaserJet 2200                                                                                                    | 192.168.10.100          | 00110AEB29B4                | HP_LJ2200            |  |
| If your printer is not on the list,<br>information, see 'Help.'                                                                            | . click 'Search Again.' | For more                    | <u>S</u> earch Again |  |
| NOTE: If your printer has just been turned on, it may take a few minutes for it to initialize before it<br>can be detected on the network. |                         |                             |                      |  |
| Help                                                                                                    |                         | < <u>B</u> ack <u>N</u> ext | t> Cancel            |  |

# **Driver Options**

Typically, we will automatically check the HP website for a driver, so we will go along with the default option.

We will press the Next button to advance.

| IP Install Network Printer Wizard                                                                                                    |  |  |  |  |  |
|----------------------------------------------------------------------------------------------------|--|--|--|--|--|
| Driver Options<br>Setup can obtain a driver for your printer from one of the sources below.                                                                            |  |  |  |  |  |
| What would you want Setup to do?                                                                                                    |  |  |  |  |  |
| Automatically check HP's website for a driver                                                                                                    |  |  |  |  |  |
| Setup will check HP's website for compatible drivers. If available, you may choose one to<br>download. (Internet access required)                                      |  |  |  |  |  |
| C Specify a driver file to install                                                                                                    |  |  |  |  |  |
| Browse to a driver file to install, such as a driver downloaded from the HP website.                                                                                   |  |  |  |  |  |
| O Select from a list of drivers available on this computer<br>Choose from a list of drivers already installed on this computer or provided by the operating<br>system. |  |  |  |  |  |
|                                                                                                    |  |  |  |  |  |
| Help < <u>B</u> ack <u>N</u> ext > Cancel                                                                                                    |  |  |  |  |  |

### Drivers from the Website

We are going to use the HP LaserJet 2200 Series PCL 5e driver. By pressing the Next button, we will add the driver to our server.

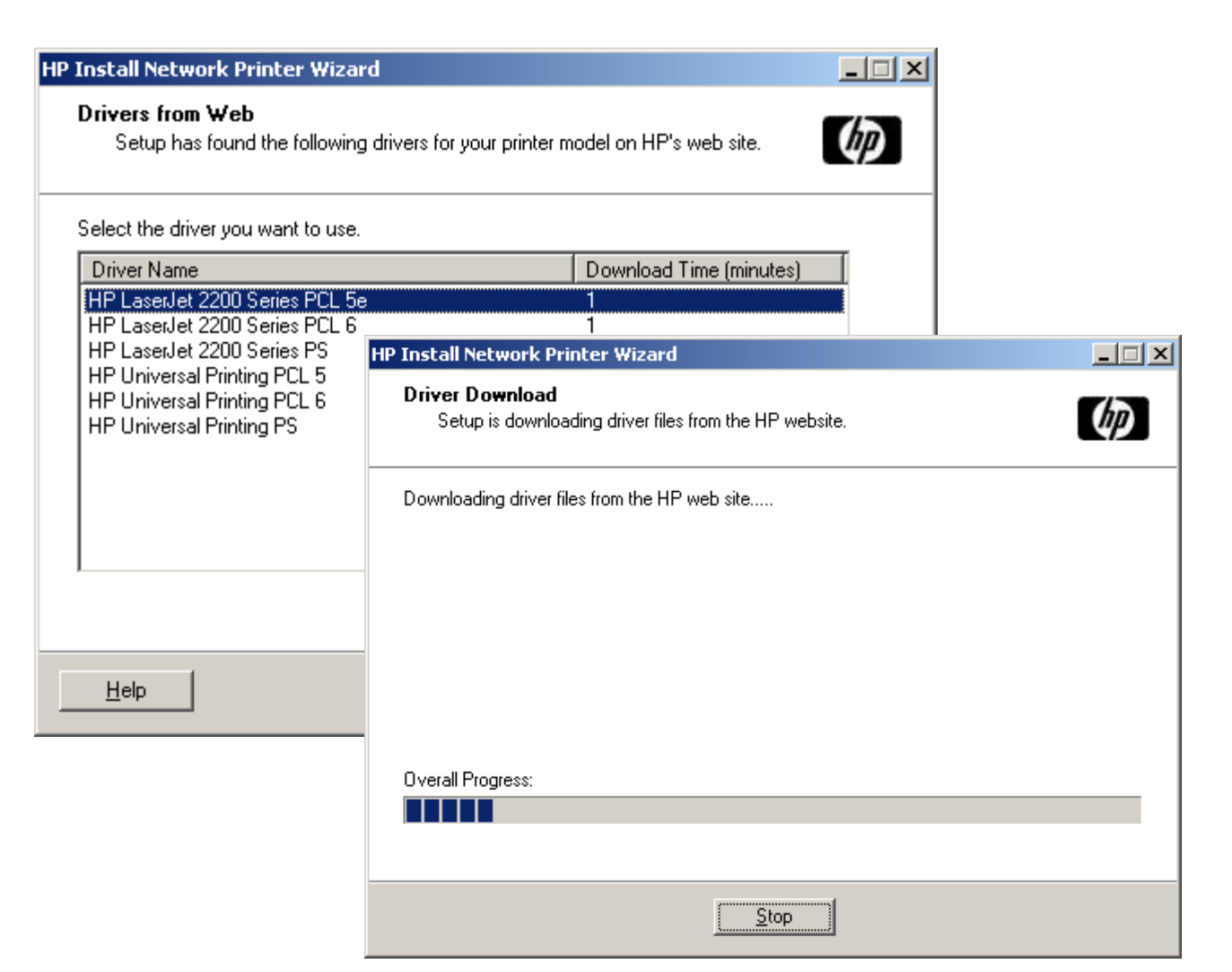

### **Printer Summary**

| HP Install Network Printer Wizard                                                                                                    |                                   | We now see a printer summary We         |
|----------------------------------------------------------------------------------------------------|-----------------------------------|-----------------------------------------|
| <b>Summary</b><br>A printer with the following settings will be added to your Printers folder.                                             | Ø                                 | choose the Install button, and the      |
| Verify the information, then click 'Install' to install this printer.                                                                      |                                   | printer is finally added to the server. |
| Printer Settings:                                                                                                    |                                   |                                         |
| Printer information<br>Name : HP LaserJet 2200<br>Model : HP LaserJet 2200<br>Driver : HP LaserJet 2200 Series PCL 5e                      | HP Install Naturark               | Drinter Wizard                          |
| Hardware Address : 00110AEB2984<br>Sharing : Not Shared<br>Print Mode : Windows TCP/IP<br>TCP/IP Settings :<br>IP Address : 192.168.10.100 | Installing Printe<br>Setup is now | er<br>installing your printer.          |
| To modify the properties of this printer, click 'Printer Properties.' Printer P                                                            | Setup will now ins                | tall the components for your printer.   |
|                                                                                                    | Creating port                     |                                         |
| Help / Rack / Install                                                                                                    | Installing printe                 | er driver                               |
|                                                                                                    | Creating printe                   | er in Printers folder                   |
|                                                                                                    | Creating port                     |                                         |
|                                                                                                    | Overall Progress:                 |                                         |
|                                                                                                    |                                   |                                         |
|                                                                                                    |                                   |                                         |
|                                                                                                    |                                   |                                         |

# **Test Printing**

Now, that we are done with the entire process, we choose the print a text page checkbox and select Finish. When we verify that the server has printed correctly, we answer "yes" to the prompting window.

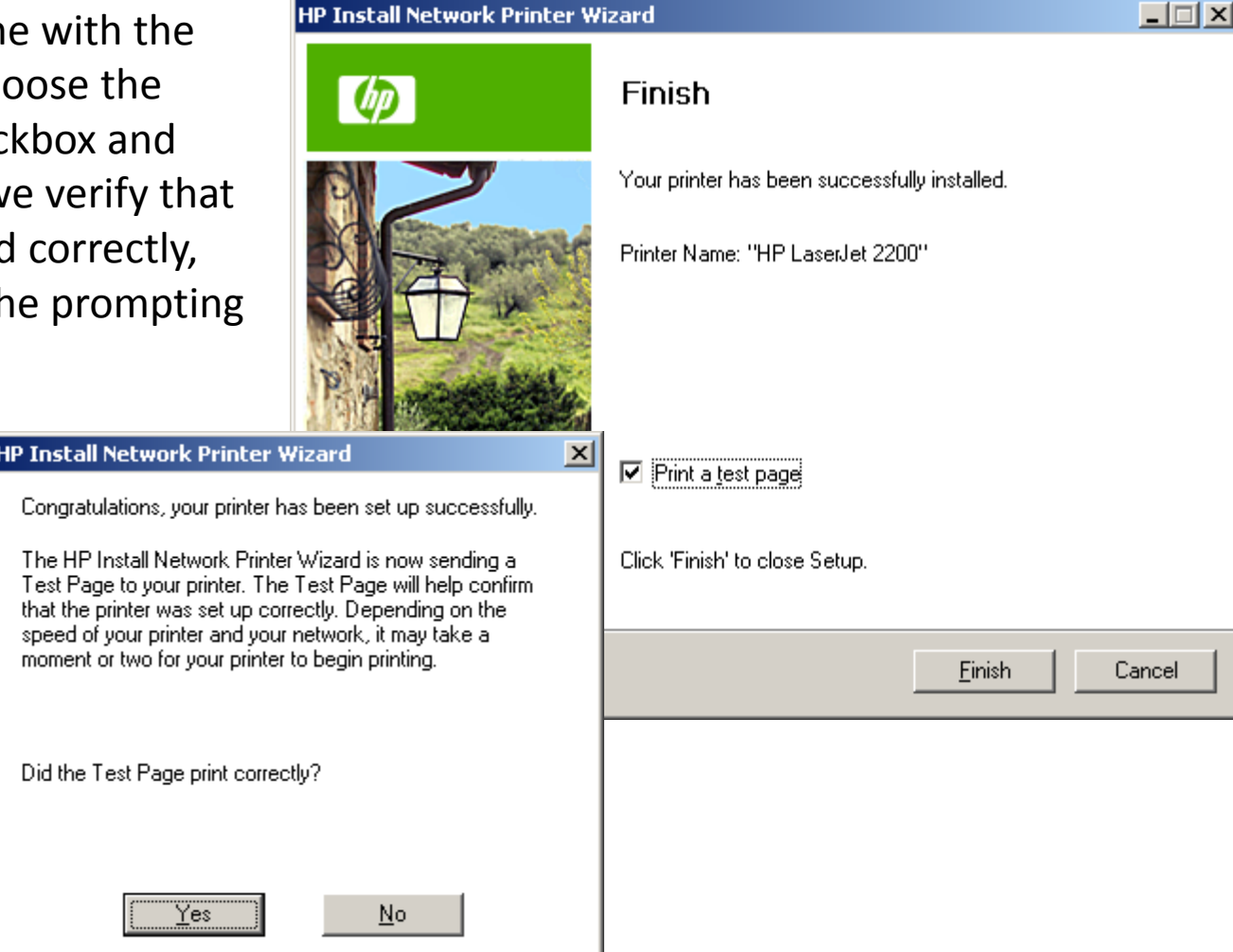

We can have more than one network printer in a company, so we add as many printers as we have. Next, we create a Print server.

# Bibliography

HP Install Network Printer Wizard, 2010, Hewlett-Packard Development Company, L.P., May 24, 2010, http://h20000.www2.hp.com/bizsupport/TechSupport/DriverDownload.jsp?pnameOID=19656&locale= en\_US&taskId=135&prodSeriesId=27908&prodTypeId=18972

The HP Network Printer Wizard is a product of Hewlett-Packard Development Company, L.P.